# Anleitung

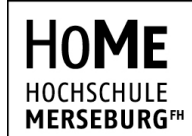

University of Applied Sciences

### Rechenzentrum

**STAND** 30. März 2020

VPN-Einrichtung unter Windows 10

**1.** Client herunterladen

Für die Nutzung von VPN unter Windows 10 benötigen Sie eine Clientsoftware, die die Verbindung zu unserem VPN-Server aufbaut und Ihren Netzwerkverkehr umleitet.

Gehen Sie hierzu auf die offizielle Downloadseite von OpenVPN und laden Sie die Installationsdatei der aktuellsten Version für Windows 10 herunter: <u>https://openvpn.net/community-downloads/</u>

Alternativ können Sie auch über folgenden Direktlink die Datei herunterladen: <u>https://build.openvpn.net/downloads/releases/latest/openvpn-install-latest-stable-win10.exe</u>

2. Client installieren

Starten Sie die heruntergeladene Datei, um OpenVPN auf Ihrem Windows 10 Gerät zu installieren.

| OpenVPN 2.4.8-I602-Win10                                             | Setup – 🗆 🗙                                                                                                    | n OpenVPN 2.4.8-1602-Win10 Setup -                                                                                                    | $\times$ |
|----------------------------------------------------------------------|----------------------------------------------------------------------------------------------------|----------------------------------------------------------------------------------------------------|----------|
|                                                                      | Welcome to the OpenVPN<br>2.4.8-1602-Win10 Setup Wizard                                                                                                    | PERVPRINT License Agreement<br>Please review the license terms before installing OpenVPN<br>2.4.8-1602-Win10.                                                                                                    |          |
|                                                                      | This wizard will guide you through the installation of                                                                                                    | Press Page Down to see the rest of the agreement.                                                                                                    |          |
|                                                                      | Openven, an Open Source VPN package by James Yonan.                                                                                                    | DpenVPN (TM) An Open Source VPN daemon                                                                                                    |          |
|                                                                      | Note that the Windows version of OpenVPN will only run on<br>Windows Vista, or higher.                                                                                                    | Copyright (C) 2002-2018 OpenVPN Inc <sales@openvpn.net></sales@openvpn.net>                                                                                                    |          |
|                                                                      |                                                                                                    | This distribution contains multiple components, some<br>of which fail under different licenses. By using OpeniPN<br>or any of the bundled components enumerated below, you<br>agree to be bound by the conditions of the license for<br>each respective components. |          |
| 1 miles                                                              |                                                                                                    | OpenVPN trademark                                                                                                    | ,        |
|                                                                      |                                                                                                    | If you accept the terms of the agreement, clck I Agree to continue. You must accept the<br>agreement to install OpenVPN 2.4.8-1602-Win10.                                                                                                    |          |
|                                                                      | Next > Cancel                                                                                                    | < Back I Agree Cancel                                                                                                    |          |
| OpenVPN 2.4.8-I602-Win10                                             | Setup – 🗆 🗙                                                                                                    | OpenVPN 2.4.8-I602-Win10 Setup − □                                                                                                    | ×        |
|                                                                      | hoose Components<br>Choose which features of OpenVPN 2.4.8-I602-Win10 you want<br>o install.                                                                                                    | Choose Install Location<br>Choose the folder in which to install OpenVPN 2.4.8-1602-Win10                                                                                                    | ).       |
| Select the components to insta<br>service if it is running. All DLLs | all/upgrade. Stop any OpenVPN processes or the OpenVPN<br>are installed locally.                                                                                                    | Setup will install OpenVPN 2.4.8-1602-Win 10 in the following folder. To install in a different<br>folder, click Browse and select another folder. Click Install to start the installation.                                                                         |          |
| Select components to install:                                        | OpenVi91 Liser-Space Components     OpenVi91 Service     OpenVi91 Service     OpenVi91 Service     OpenVi91 Service     OpenVi91 Service     Desv95A 2 Certificate Management Scripts     Advanced | Destination Folder                                                                                                    |          |
|                                                                      | Description                                                                                                    |                                                                                                    |          |
| Space required: 12.7MB                                               | Install OpenVPN user-space components, including<br>openvpn.exe.                                                                                                    | Space required: 12.7MB<br>Space available: 14.6GB                                                                                                    |          |
| Nullsoft Install System v2.50-1 -                                    |                                                                                                    | Nullsoft Install System v2.50-1                                                                                                    |          |
|                                                                      | < Back Next > Cancel                                                                                                    | < Back Install Cancel                                                                                                    |          |

# Anleitung

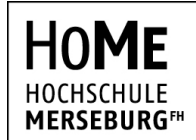

University of Applied Sciences

### Rechenzentrum

**STAND** 30. März 2020

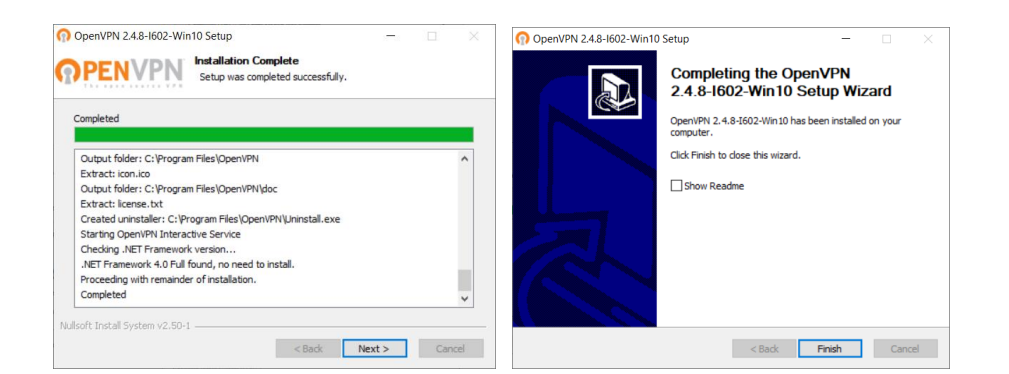

### 3. Client starten

Starten Sie das Programm "OpenVPN GUI" über das Start-Menü. Sofern eine Meldung auftaucht, dass kein Profil geladen werden konnte (siehe unten), können Sie diese ignorieren.

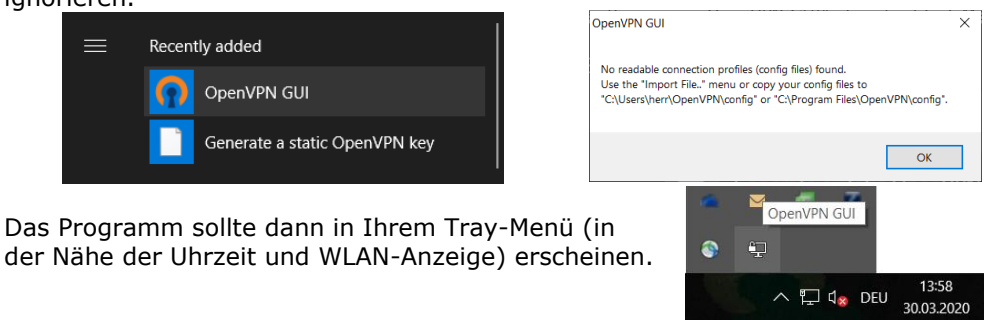

4. Konfigurationsdatei herunterladen und importieren

Laden Sie das VPN-Profil der Hochschule Merseburg herunter:

https://www.hs-merseburg.de/fileadmin/Hochschule/Einrichtungen/ Hochschulrechenzentrum/VPN/HoMe\_VPN.ovpn

Unter Umständen müssen Sie per Rechts-Klick auf den Link mit "Speichern unter" die Datei herunterladen, falls der Browser die Datei als Text in einem neuen Tab öffnet

| Per Rechts<br>Profil impor | Datei importieren          | I  | OpenVPN GUI                                           | Х | ne |
|----------------------------|----------------------------|----|-------------------------------------------------------|---|----|
|                            | Einstellungen              |    | Die Konfigurationsdatei wurde erfolgreich importiert. |   |    |
|                            | Beenden                    | 1  |                                                       |   |    |
|                            |                            | ·  |                                                       |   |    |
|                            | <ul> <li>주 [] (</li> </ul> | 1× | ОК                                                    |   |    |

# Anleitung

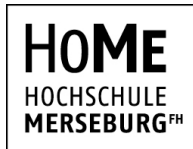

University of Applied Sciences

### Rechenzentrum

**STAND** 30. März 2020

## 5. Verbinden

Per Doppelklick auf das Tray-Icon von OpenVPN GUI können Sie sich jetzt mit dem VPN der Hochschule verbinden.

Geben Sie Ihr Benutzername und Passwort ein.

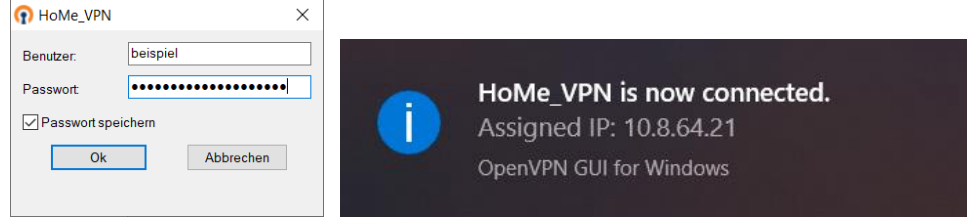